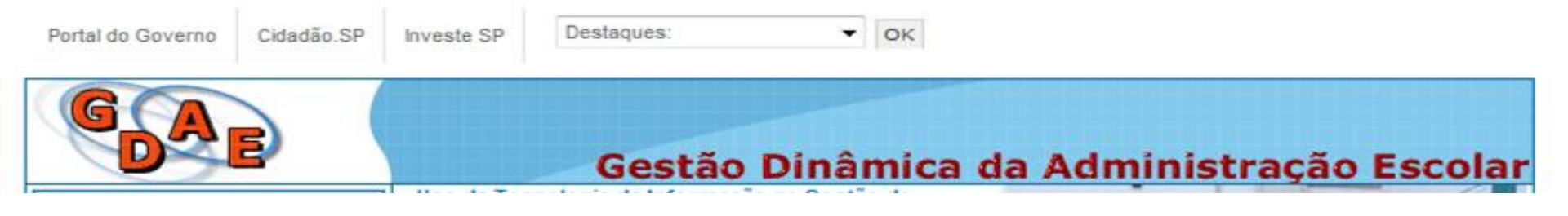

## Atribuição de Classes e Aulas

 TUTORIAL DE COMO OBTER ACESSO À SED E AO PORTALNET PARA FINS DE INSCRIÇÃO PARA DOCENTES 2020. O candidato novo, que nunca acessou a SED, deverá clicar em **"Obtenha seu acesso"**, conforme abaixo.

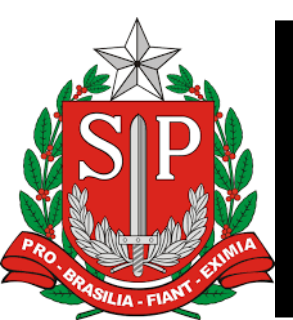

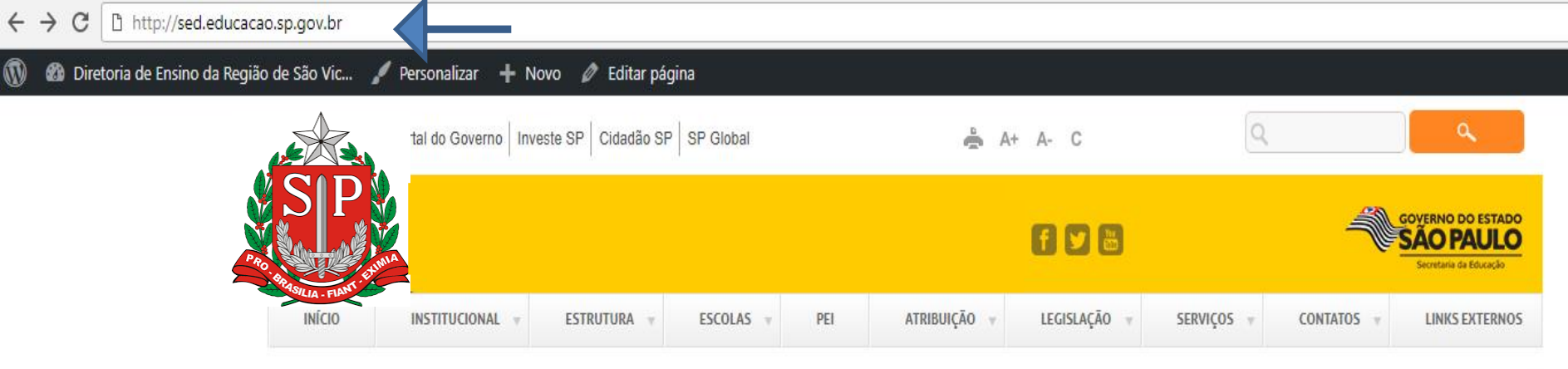

#### Digitar na barra de endereços: http://sed.educação.sp.gov.br

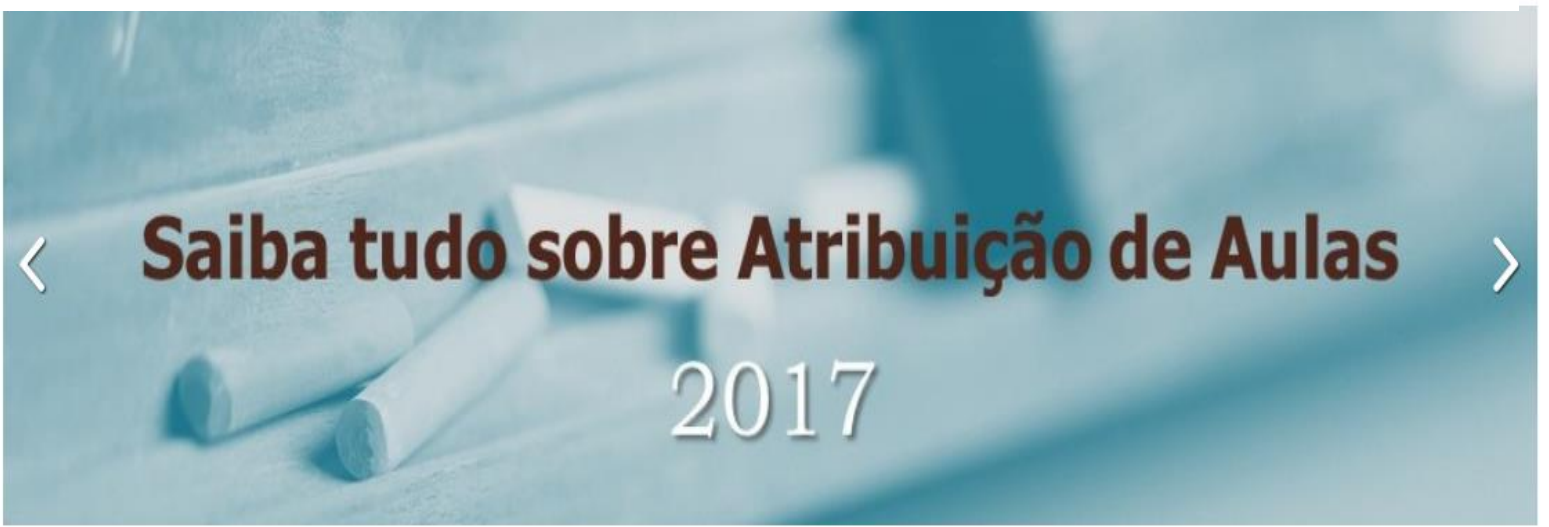

| Informação | Legislação              | Boletim           |
|------------|-------------------------|-------------------|
|            | SALDO DE AULAS PARA ATR | RIBUIÇÃO NOS DIAS |

https://see-diretorias.azurewebsites.net/desaovicente/programa-ensino-integral,

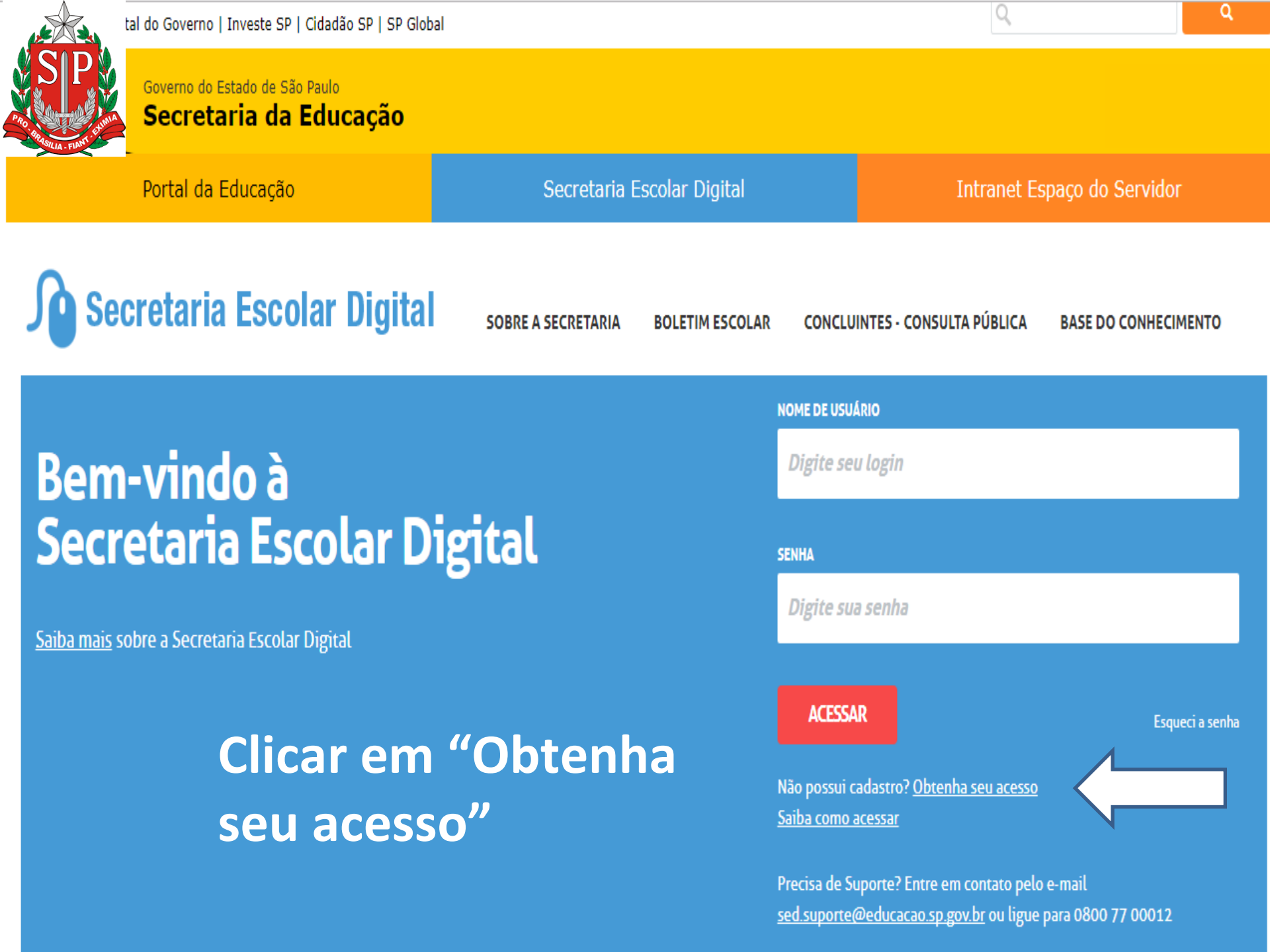

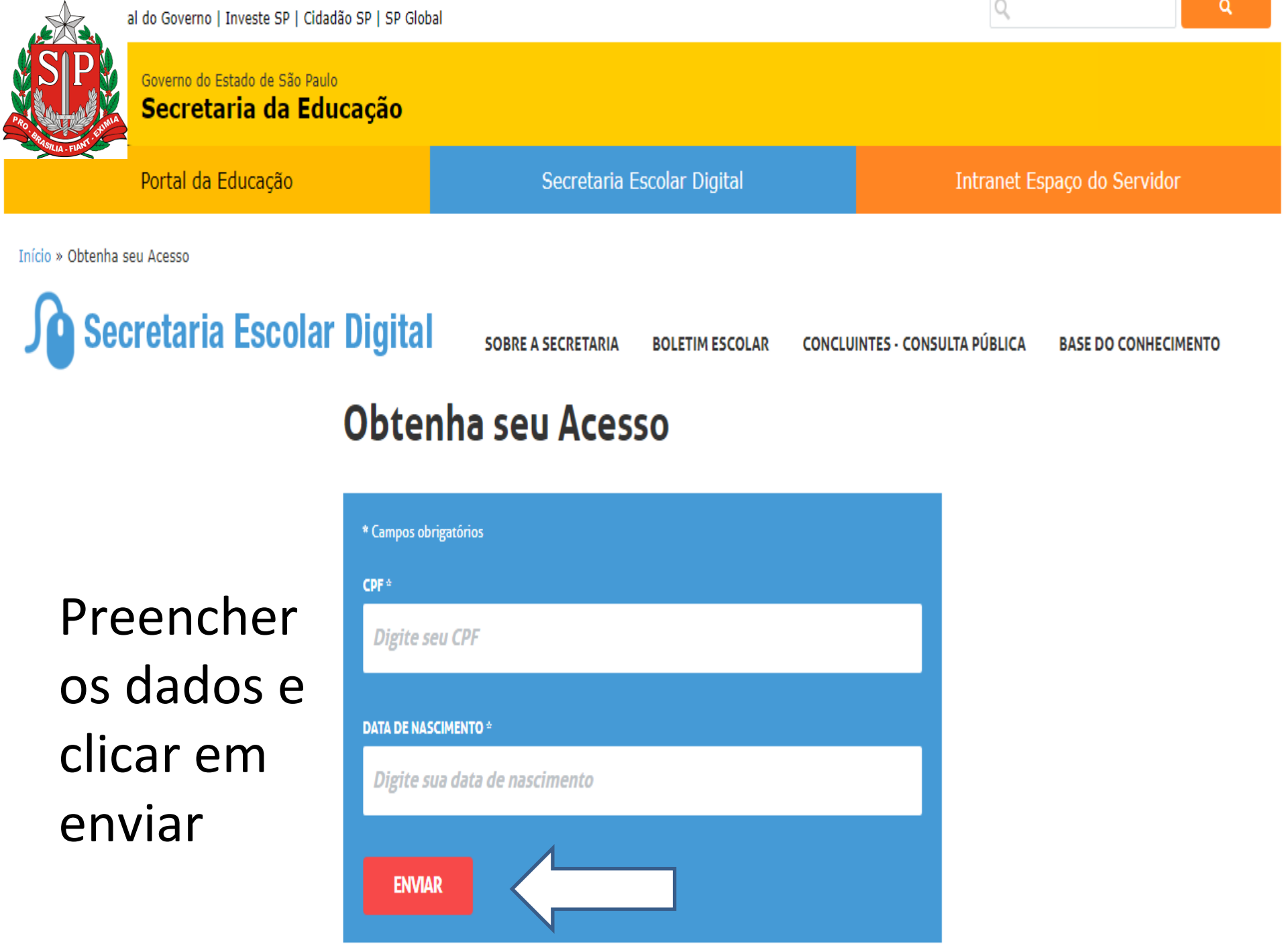

Será criado um usuário e uma senha, que serão enviados ao e-mail que foi cadastrado nos Dados Funcionais, junto ao RH da Diretoria de Ensino.

Se não tiver mais acesso ao e-mail para onde foi enviada a senha, o interessado deverá entrar em contato com o Gerente da sua Unidade Escolar ou encaminhar e-mail para <u>desvinap@educacao.sp.gov.br</u>, solicitando a alteração, contendo: nome, RG e novo e-mail.

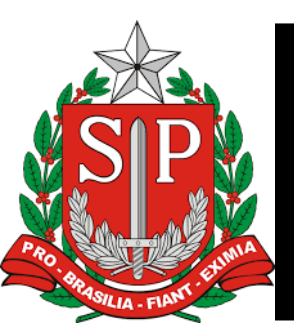

# Recebido nome de usuário com a senha, retornar a página inicial da SED - <u>https://sed.educacao.sp.gov.br/</u>

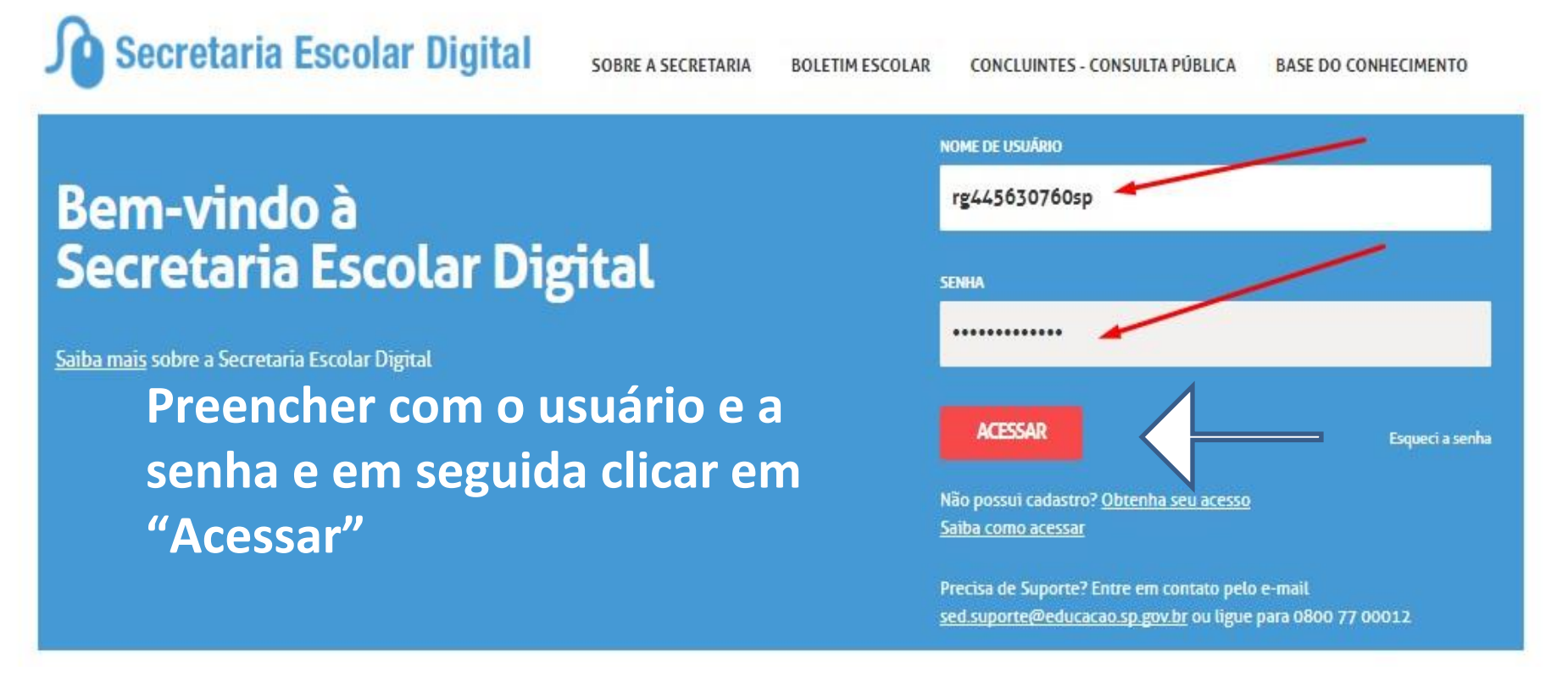

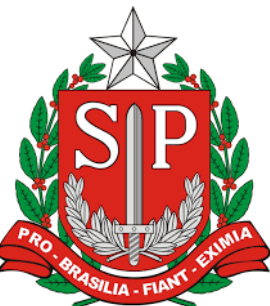

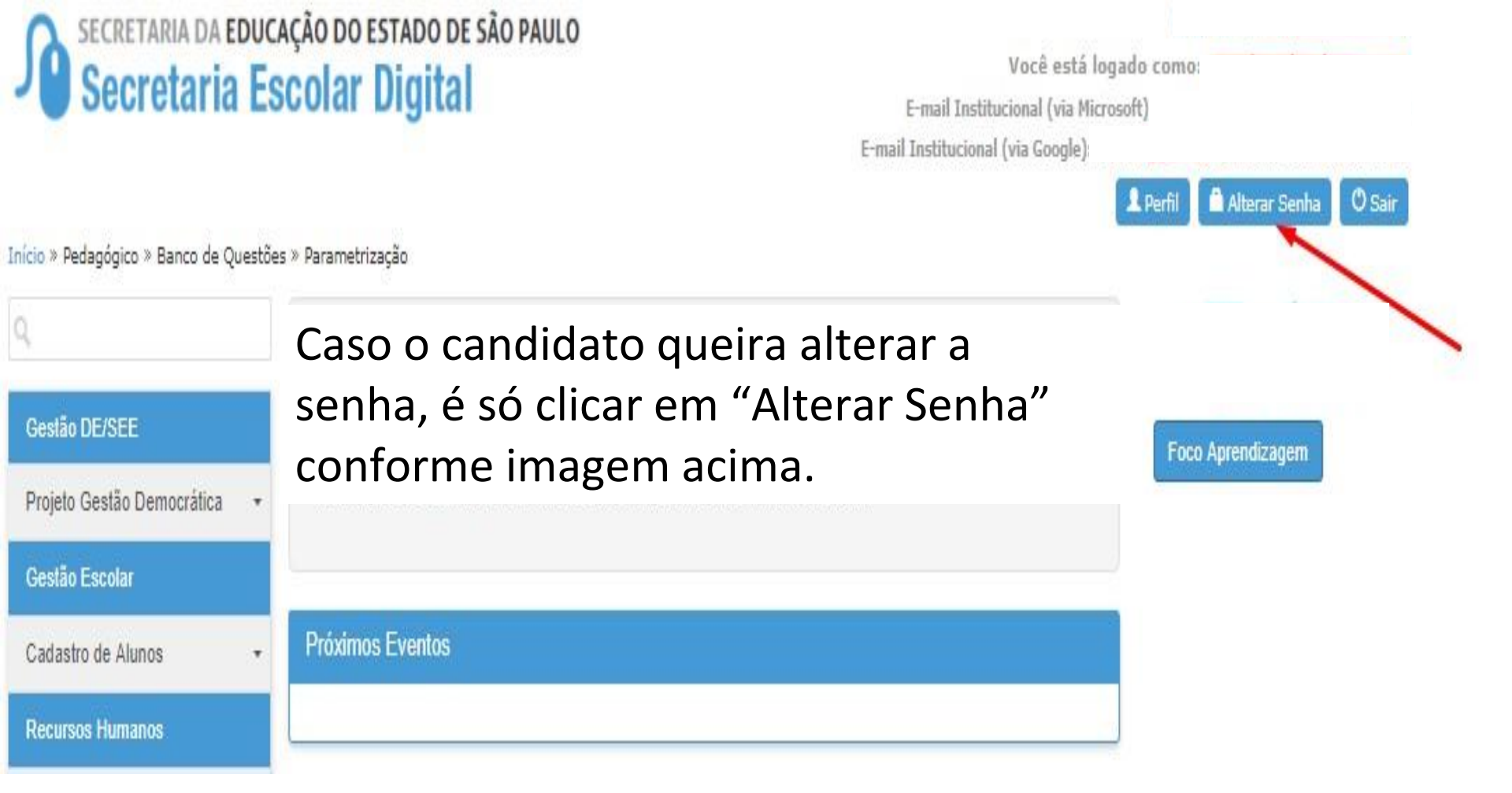

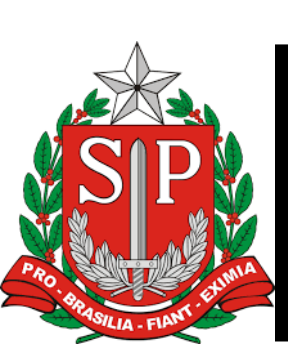

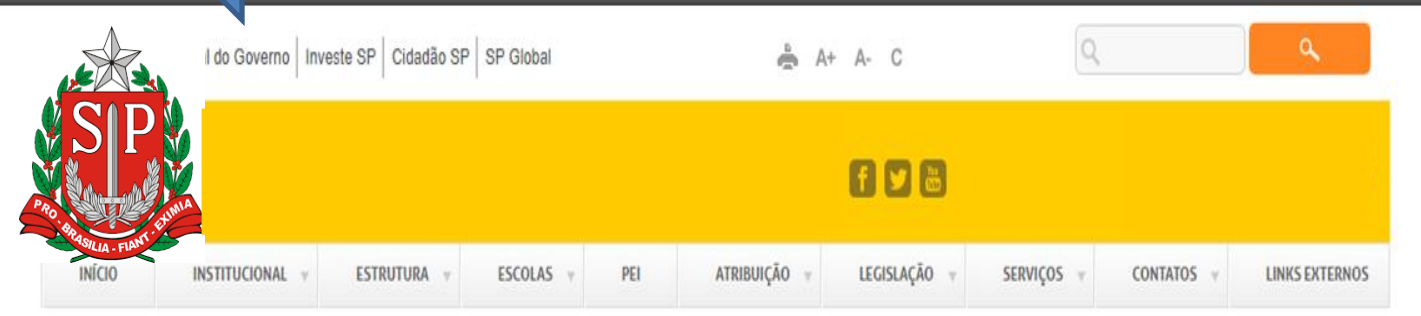

#### Digitar na barra de endereços: http://portalnet.educacao.sp.gov.br/

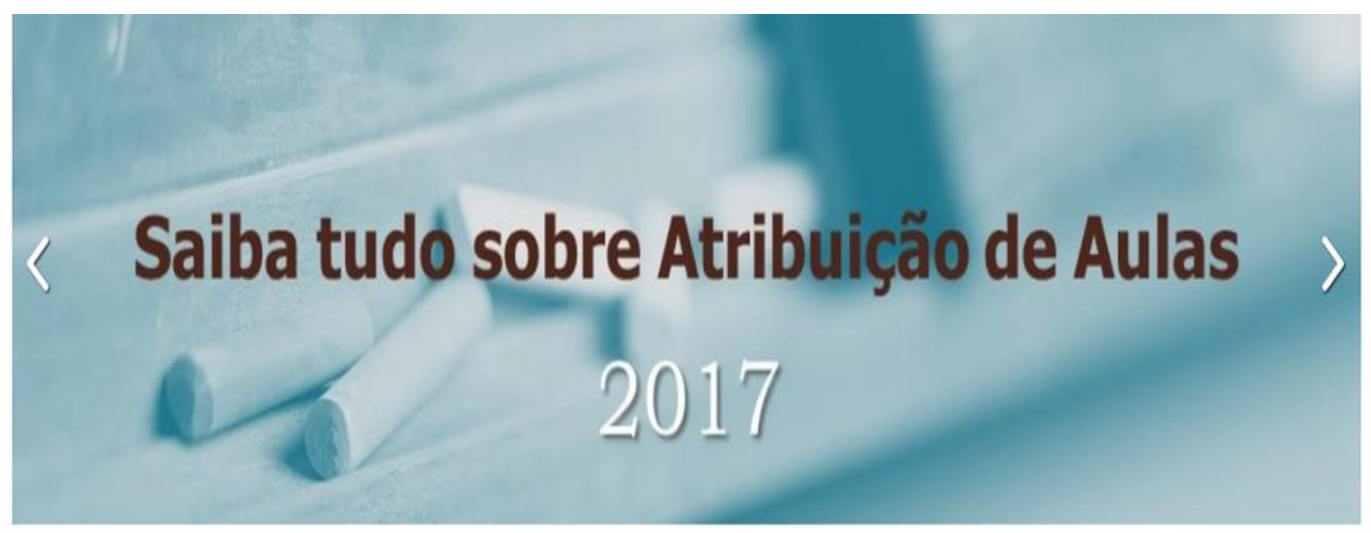

|           | SALDO DE AULAS PARA ATF | RIBUIÇÃO NOS DIAS |  |
|-----------|-------------------------|-------------------|--|
| nformação | Legislação              | Boletim           |  |
|           |                         |                   |  |

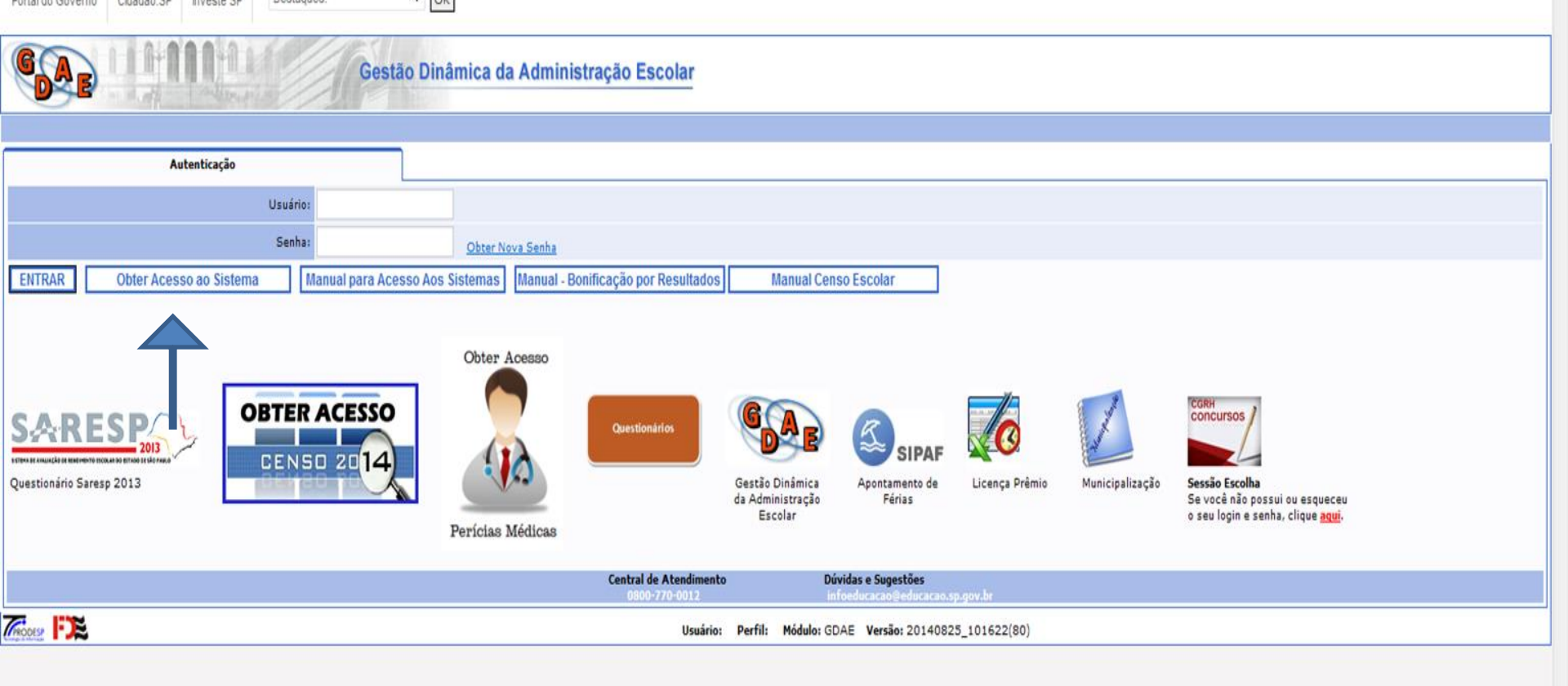

#### Clicar em "Obter acesso ao Sistema". Sem digitar usuário ou senha.

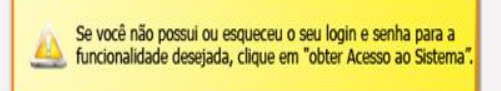

| Portal do Governo Cidadão.SP Investe SP Destaques: | <ul> <li>ОК</li> </ul>                                    |  |  |  |  |  |
|----------------------------------------------------|-----------------------------------------------------------|--|--|--|--|--|
| Gestão Dinâmica da Administração Escolar           |                                                           |  |  |  |  |  |
|                                                    |                                                           |  |  |  |  |  |
| Cadastro de Usuário                                |                                                           |  |  |  |  |  |
| RG:                                                | Dígito do RG:                                             |  |  |  |  |  |
| UF do RG:                                          |                                                           |  |  |  |  |  |
| CPF:                                               | Data de Nascimento:                                       |  |  |  |  |  |
| Seu login é:                                       |                                                           |  |  |  |  |  |
| Email:                                             |                                                           |  |  |  |  |  |
| Continuar Voltar Manual para Acesso Aos Sistemas   |                                                           |  |  |  |  |  |
| Trecose DE                                         | Usuário: Perfil: Módulo: GDAE Versão: 20140825_101622(80) |  |  |  |  |  |
| 1                                                  |                                                           |  |  |  |  |  |

#### Preencher todos os dados solicitados.

#### Em seguida clicar e "Continuar"

| Portal do Governo Cidadão.SP Investe SP Destaques:  CK |             |                                                                                                    |
|--------------------------------------------------------|-------------|----------------------------------------------------------------------------------------------------|
|                                                        | os itens se | Prezado usuário, você já possui um login no Portal GDAE,<br>lecionados na lista abaixo indicam os sistemas que o seu login já possui acesso |
| Gestao Dinamica da Ad                                  | Selecione   | Descrição                                                                                                    |
|                                                        |             | MERITOCRACIA QSE                                                                                                    |
|                                                        |             | INSCRIÇÃO PARA ATRIBUIÇÃO DE CLASSES E AULAS                                                                                                |
| Cadastro de Usuario                                    |             | REMOÇÃO                                                                                                    |
| RG:                                                    |             | DADOS PESSOAIS                                                                                                    |
| UF do RG:                                              |             | PROMOÇÃO QM                                                                                                    |
| CPF                                                    |             | INFO CRE                                                                                                    |
| Seu login é:                                           |             | PROGRESSÃO QSE                                                                                                    |
| Email:                                                 |             | LICENCA ART 202                                                                                                    |
| Continuar Voltar Manual para Acesso Aos Sistemas       |             | INTRANET                                                                                                    |
|                                                        |             | PROMOÇÃO QAE                                                                                                    |
| Sange Sange                                            |             | AVALIAÇÃO                                                                                                    |
|                                                        |             | PRODESC                                                                                                    |
|                                                        | Gerar       | iova senha                                                                                                    |
|                                                        |             | Gerar Acesso                                                                                                    |

#### Selecionar "Inscrição para Atribuição de Classes e Aulas"

Clicar em "Gerar Acesso"

| Portal do Governo Cidadão.SP Investe SP D | estaques:             |                   |                                                                                                    |
|-------------------------------------------|-----------------------|-------------------|----------------------------------------------------------------------------------------------------|
|                                           |                       | os itens selecion | Prezado usuário, você já possui um login no Portal GDAE,<br>nados na lista abaixo indicam os sistemas que o seu login já possui acesso. |
| AB                                        | Gestão Dinâmica da Ad | Selecione         | Descrição                                                                                                    |
|                                           |                       | MER               | RITOCRACIA QSE                                                                                                    |
|                                           |                       | INS               | CRIÇÃO PARA ATRIBUIÇÃO DE CLASSES E AULAS                                                                                               |
| Cadastro de Usuário                       |                       | E REM             | IOÇÃO                                                                                                    |
|                                           | RG:                   | DAC               | DOS PESSOAIS                                                                                                    |
| UF                                        | do RG:                | PRC               | DMOÇÃO QM                                                                                                    |
|                                           | CPF: 01750001000      |                   | O CRE                                                                                                    |
| Seu le                                    | ogin é:               | PRC               | OGRESSÃO QSE                                                                                                    |
|                                           | Email:                |                   | ENCA ART 202                                                                                                    |
| Continuar Voltar Manual para Ac           | esso Aos Sistemas     |                   | RANET                                                                                                    |
|                                           |                       | D PRC             | DMOÇÃO QAE                                                                                                    |
|                                           |                       |                   |                                                                                                    |
|                                           |                       | Mensagem da r     | página da web 🧰                                                                                                    |
|                                           |                       |                   |                                                                                                    |
|                                           |                       | a g               | cê confirma todos os dados, inclusive os sistemas selecionados para<br>Jeração da senha?                                                |
|                                           |                       |                   |                                                                                                    |
|                                           |                       |                   | OK Cancely                                                                                                    |
|                                           |                       |                   | Cancela                                                                                                    |
|                                           |                       |                   |                                                                                                    |
|                                           |                       |                   |                                                                                                    |
|                                           |                       |                   |                                                                                                    |
|                                           |                       |                   |                                                                                                    |
|                                           |                       |                   | Clicar em "OK"                                                                                                    |
|                                           |                       |                   |                                                                                                    |

| Portal do Governo Cidadão.SP Investe SP Destaques: | ▼ OK |                                                           |  |  |  |
|----------------------------------------------------|------|-----------------------------------------------------------|--|--|--|
| Gestão Dinâmica da Administração Escolar           |      |                                                           |  |  |  |
|                                                    |      |                                                           |  |  |  |
| Cadastro de Usuário                                | 1    |                                                           |  |  |  |
| RG:                                                |      | Dígito do RG:                                             |  |  |  |
| UF do RG:                                          | •    |                                                           |  |  |  |
| CPF:                                               |      | Data de Nascimento:                                       |  |  |  |
| Seu login é:                                       |      |                                                           |  |  |  |
| Email:                                             |      |                                                           |  |  |  |
| Voltar Manual para Acesso Aos Sistemas             |      |                                                           |  |  |  |
|                                                    |      | Usuário: Perfil: Módulo: GDAE Versão: 20140825_101622(80) |  |  |  |
| 7                                                  |      |                                                           |  |  |  |

#### Clicar em "Voltar"

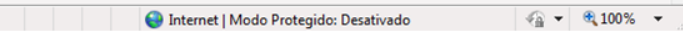

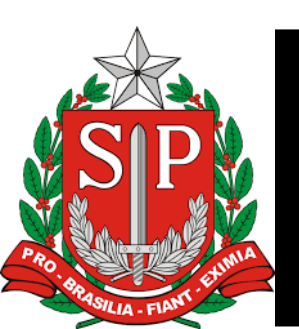

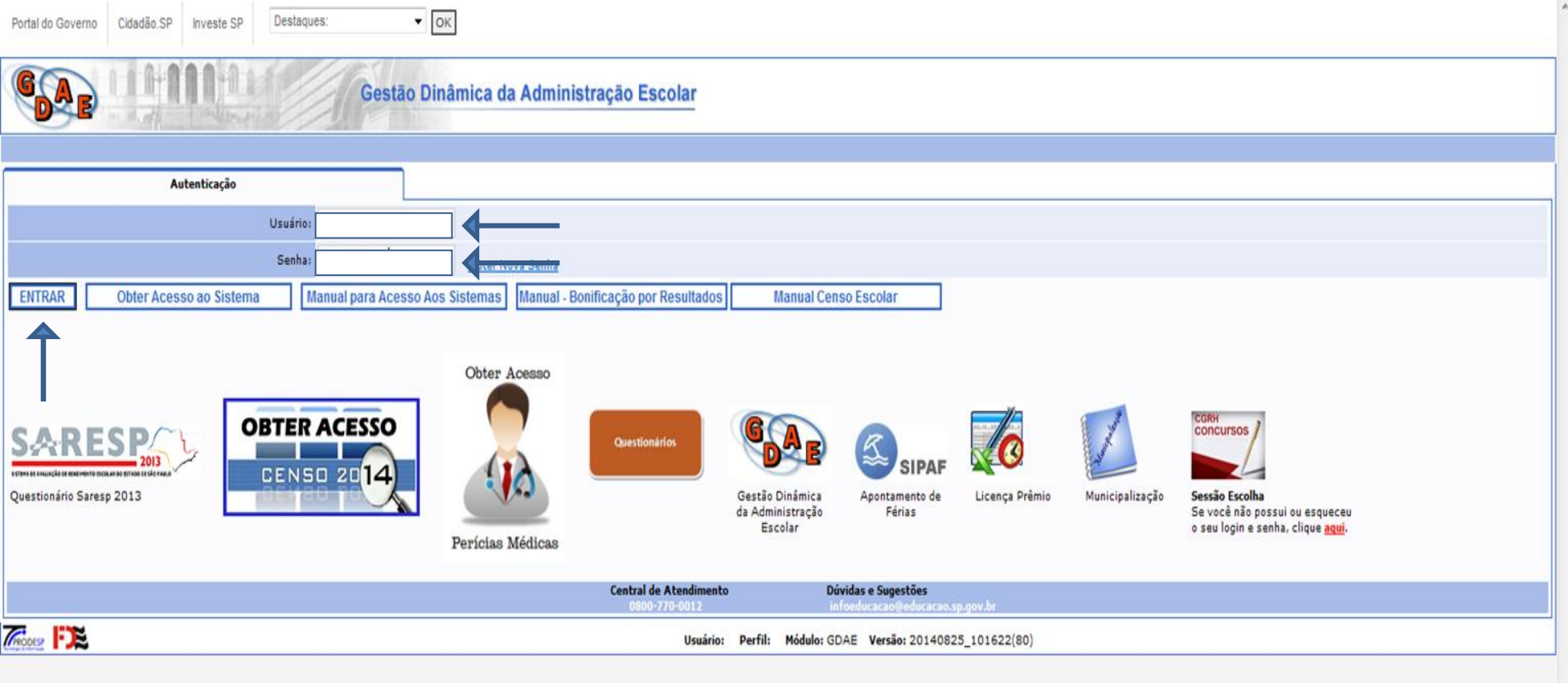

### Digitar "Usuário"\* Digitar "Senha"\* \*Os mesmos cadastrados pela SED Clicar em "Entrar"

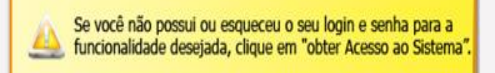

| Cestão Dinâmica da Administração Escolar         Cassificação       Consulta       Inerrição       Menual       Sistema         Mensagem         Professores       Bem vindos à Secretaria de Estado da Educação!       CEMOV/CGRH       C                                                                                                    | Portal do Governo Cidadão.                                                                                       | SP Investe SP | Destaques: | ▼ OK      |              |                     |           |  |
|----------------------------------------------------------------------------------------------------|----------------------------------------------------------------------------------------------------|---------------|------------|-----------|--------------|---------------------|-----------|--|
| Classificação     Consulta     Inscrição     Manual     Sistema       Inscrição       Inscrição <td c<="" th=""><th>GAE</th><th></th><th></th><th>Gestão Dinâm</th><th>ica da Administraçã</th><th>o Escolar</th><th></th></td> | <th>GAE</th> <th></th> <th></th> <th>Gestão Dinâm</th> <th>ica da Administraçã</th> <th>o Escolar</th> <th></th> | GAE           |            |           | Gestão Dinâm | ica da Administraçã | o Escolar |  |
| Mensagen         Professores         Bem vindos à Secretaria de Estado da Educação!         CEMOV/CGRH                                                                                                    | Classificação                                                                                                    | Consulta      | a          | Inscrição | Manual       | Sistema             |           |  |
| Professores <ul> <li>Bem vindos à Secretaria de Estado da Educação!</li> <li>CEMOV/CGRH</li> <li>CEMOV/CGRH</li> </ul>                                                                                                    |                                                                                                    | Mensagem      |            |           |              |                     |           |  |
| Professores Bem vindos à Secretaria de Estado da Educação! CEMOV/CGRH                                                                                                    | Mensagem                                                                                                    |               |            |           |              |                     |           |  |
|                                                                                                    | Professores<br>Bem vindos à Secretaria de Estado da Educação!                                                    |               |            |           |              | ção!                |           |  |
| Usuário:REGINA MARRA TRAVESO Perfil:DOCENTE Módulo: GDAE Versão: 20170821_92036(15)                                                                                                    |                                                                                                    |               |            |           |              |                     |           |  |